<u>Главная | Мониторинг образования | Знакомство с возможностями мониторинга</u> <u>образования |</u> Работа в сервисе «Мониторинг образования»

# Работа в сервисе «Мониторинг образования»

### Обратите внимание! Данный функционал доступен только для Московской области.

**Мониторинг образования** – динамическая страница для просмотра показателей активности муниципальных органов управления образованием (МОУО) и общеобразовательных организаций (ОО). Данный сервис поможет администраторам электронного журнала и учителям просматривать основные статистические данные по образовательной организации.

### Переход в сервис «Мониторинг образования»

Для перехода в сервис необходимо авторизоваться в электронном журнале и перейти в «**Настройки аккаунта**» (рис.1).

| •В Кабинет учит | еля 으 Организа                         | ция обучения       | Библиотека | Еще 🗡 | . 🙄 -      | Û              | Елизавета учитель л |
|-----------------|----------------------------------------|--------------------|------------|-------|------------|----------------|---------------------|
| ) =<br>         |                                        |                    |            |       | 5          |                |                     |
|                 | Рабочий стол                           |                    |            |       | 😧 Настрои  |                |                     |
|                 | Мои классы 🗸 🗸                         | Журналы 10-А класс | a          |       |            |                |                     |
|                 | 10 11                                  | 📕 Математика       |            |       | урок 11.09 | •              | Завуч               |
|                 |                                        |                    |            |       |            |                | Учитель             |
|                 | Ближайшие домашние задания на проверку |                    |            |       |            |                |                     |
|                 | К реестру ДЗ                           |                    |            |       |            |                | Настройки аккаунта  |
|                 |                                        |                    |            |       |            | $[\rightarrow$ | Выход               |

Рисунок 1. Переход в «Настройки аккаунта»

На открывшейся странице выберите сервис «**Мониторинг образования**» (рис.2). Если в электронном журнале вы имеете несколько ролей, то страница «**Настройки аккаунта**» откроется сразу после авторизации.

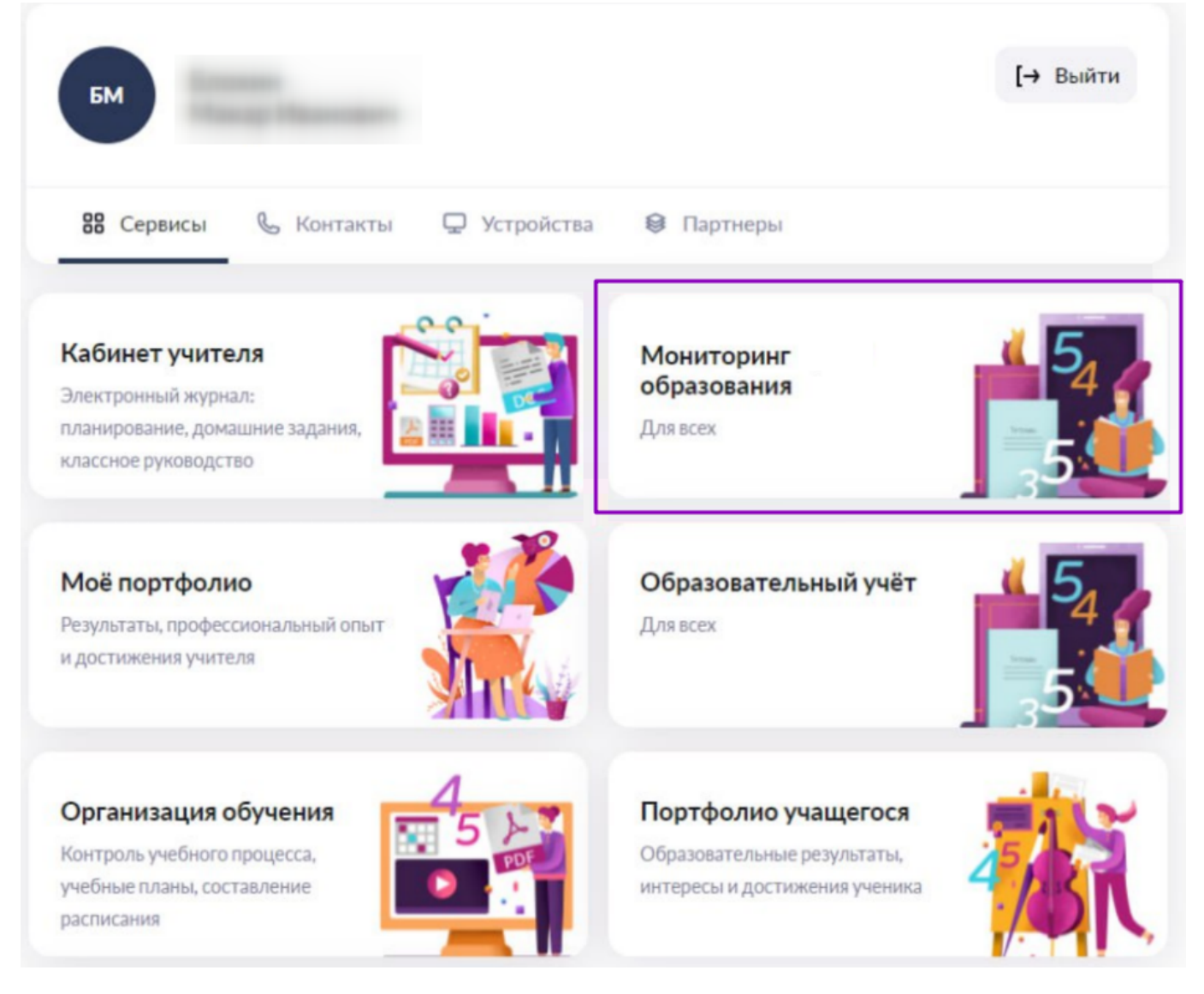

Рисунок 2. Настройки аккаунта

Откроется страница статистики (рис.3), состоящая из нескольких разделов:

- общая статистика региона;
- поручения;
- статистика;
- интерактивная карта;
- таблица активности районов.

Скрыть общую статистику 🔨

| <b>1</b>       | <ul> <li>Выставленные оценки</li> <li>384 359</li> <li>За всё время</li> <li>384 359</li> <li>в этом году</li> </ul> |                               |                              | Уроки с ДЗ или темой<br>урока |                      | Оказано услуг                |                               |                      | 0                        |                      |  |
|----------------|----------------------------------------------------------------------------------------------------|-------------------------------|------------------------------|-------------------------------|----------------------|------------------------------|-------------------------------|----------------------|--------------------------|----------------------|--|
|                |                                                                                                    |                               | 66 337<br>За всё время       |                               |                      | 16 260<br>За последний месяц |                               |                      | 2 (3%)<br>чество школ на |                      |  |
|                |                                                                                                    |                               | <b>66 337</b><br>В этом году |                               |                      | 10 133<br>За последнюя       | неделю                        |                      | каникулах                |                      |  |
|                | 384 35<br>За послед                                                                                                  | 9<br>ний месяц                |                              | 66 337<br>За последний        | месяц                |                              | <b>1 448</b><br>Среднее за ди | энь                  |                          |                      |  |
| Пор            | учения (3)                                                                                                    | )                             |                              |                               |                      |                              |                               |                      |                          | Статистика поручений |  |
|                |                                                                                                    |                               |                              | -                             | 🗇 Экспорт            | B Excel                      | (школ не приняли              | поручение:           | 59) B                    | дать новое поручение |  |
| ne             | ручение                                                                                                    | Наименование пока             | Satera                       | Муниципалитет<br>не приняли   | ов Достиж<br>показат | ение<br>еля                  | Срок исполнения<br>поручения  | Исходное<br>значение | Значение<br>27.05.2023   | на Целевое значение  |  |
| 20<br>P-11     | 23-08-11-<br>00002 or<br>08.2023                                                                                     | Наполненности<br>расписания   | •                            | 0                             | Нет                  |                              | © 26.08.2023                  | 28 (47%)             | →28 (47%)                | →не менее 59 (1005   |  |
| 20<br>P-<br>18 | 23-08-18-<br>00001 or<br>.08.2023                                                                                    | Планирование<br>темы и ДЗ     | уроко                        | K 0                           | Нет                  |                              | © 02.09.2023                  | 1 (2%)               | →1 (2%)                  | →не менее 59 (100)   |  |
| 20<br>P<br>11. | 23-08-11-<br>00001 or<br>08.2023                                                                                     | Своевременно<br>выставление о | е<br>ценок                   | D                             | Нет                  |                              | @ 26.08.2023                  | 19 (32%)             | →19 (32%)                | →не менее 59 (1009   |  |
| Ста            | тистика                                                                                                    |                               |                              | <                             | 21.05.202            | 3 - 27.                      | 05.2023                       |                      |                          |                      |  |

| Оперативные показатели Качество образо         | ования Олимпиады            | Пользователи                                                                                                    | Электронный журнал | Ф Экспо    | pr s Excel |
|------------------------------------------------|-----------------------------|----------------------------------------------------------------------------------------------------|--------------------|------------|------------|
| Выполнение оперативных показателей<br>областью | 67%<br>средное значение     |                                                                                                    |                    |            |            |
| Уровень успеваемости                           | 80%<br>школ выполняют       | 12<br>ENOT HE                                                                                                    | DEMOLINEROT        | ні График  | 0          |
| Системная неуспеваемость                       | 0%<br>школ с неуслеваемость | 0<br>во виол                                                                                                    |                    | и График   | 0          |
| Системная непосещаемость                       | 7%<br>цакол с непосещаемост | 4<br>2001 - 2001 - |                    | ιίι Γρεφικ | 0          |
| Своевременное выставление оценок               | 32%<br>LLIKON BERTONNISOT   | 40<br>EROJ HE                                                                                                    | BMD0/H0R01         | и Графия   | 0          |
| Посещаемость                                   | 97%<br>школ выполжент       | 2<br>EN0764                                                                                                    | NO BATO/HINOT      | нь График  | 0          |
| Своевременная выдача ДЗ                        | 0%                          | 59                                                                                                    | TARIDO FHIRD       | ић График  | 0          |

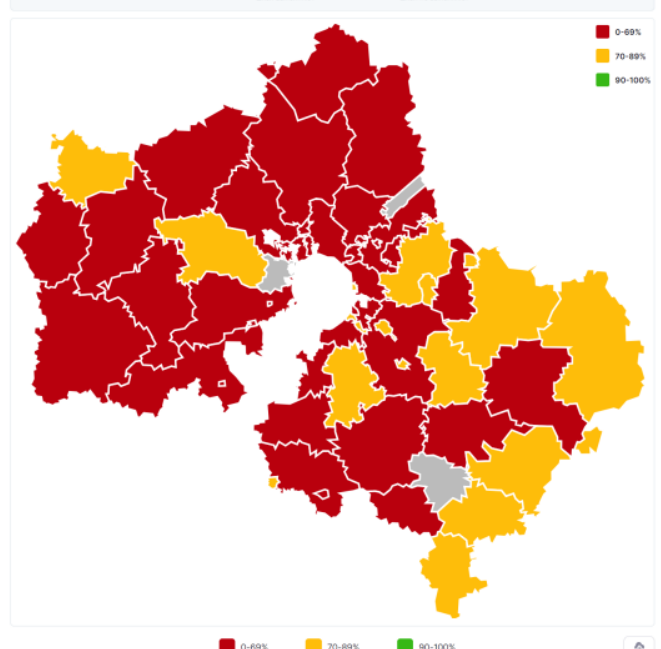

|    |                                                                                                    | -         |                         |                             | -                            |                                      |              |     |                        |
|----|----------------------------------------------------------------------------------------------------|-----------|-------------------------|-----------------------------|------------------------------|--------------------------------------|--------------|-----|------------------------|
|    |                                                                                                    | \$        |                         | Выполнен                    | ие показателей, !            | К школ в высокой                     | категории    |     |                        |
| 10 | Наименование района                                                                                                    | Peimer    | 0                       | 0                           | 0                            | 0                                    | 0            |     | 0                      |
|    |                                                                                                    | panona, n | Уровень<br>успеваемости | Системная<br>неуспеваемостя | Системная<br>в непосещаемост | выставление<br>выставление<br>оценок | Посещаемость | Cac | зевремення<br>здача ДЗ |
| 1  |                                                                                                    | 83.33%    | 100%                    | 0%                          | 0%                           | 100%                                 | 100%         |     | 0%                     |
| 2  |                                                                                                    | 83.33%    | 100%                    | 0%                          | 0%                           | 100%                                 | 100%         |     | 0%                     |
| 3  |                                                                                                    | 83.33N    | 100%                    | 0%                          | 0%                           | 100%                                 | 100%         |     | 0%                     |
| 4  |                                                                                                    | 83.33%    | 100%                    | 0%                          | 0%                           | 100%                                 | 100%         |     | 0%                     |
| 5  |                                                                                                    | 83.33%    | 100%                    | 0%                          | 0%                           | 100%                                 | 100%         |     | 0%                     |
| 6  |                                                                                                    | 83.33%    | 100%                    | 0%                          | 0%                           | 100%                                 | 100%         |     | 0%                     |
| 2  |                                                                                                    | 83.33%    | 100%                    | 0%                          | 0%                           | 100%                                 | 100%         |     | 0%                     |
| 8  |                                                                                                    | 83.33%    | 100%                    | 0%                          | 0%                           | 100%                                 | 100%         |     | 0%                     |
| 9  |                                                                                                    | 83.33N    | 100%                    | 0%                          | 0%                           | 100%                                 | 100%         |     | 0%                     |
| 10 |                                                                                                    | 83.33%    | 100%                    | 0%                          | 0%                           | 100%                                 | 100%         |     | 0%                     |
| 11 |                                                                                                    | 83.33%    | 100%                    | 0%                          | 0%                           | 100%                                 | 100%         |     | 0%                     |
| 12 |                                                                                                    | 83.33%    | 100%                    | 0%                          | 0%                           | 100%                                 | 100%         |     | 0%                     |
| 13 |                                                                                                    | 83.33%    | 100%                    | 0%                          | 0%                           | 100%                                 | 100%         |     | 0%                     |
| 14 |                                                                                                    | 83.33%    | 100%                    | 0%                          | 0%                           | 100%                                 | 100%         |     | 0%                     |
| 15 |                                                                                                    | 83.33%    | 100%                    | 0%                          | 0%                           | 100%                                 | 100%         |     | 0%                     |
| 16 |                                                                                                    | 83.33N    | 100%                    | 0%                          | 0%                           | 100%                                 | 100N         |     | 0%                     |
| 17 |                                                                                                    | 83.33%    | 100%                    | 0%                          | 0%                           | 100%                                 | 100%         |     | 0%                     |
| 18 |                                                                                                    | 83.33%    | 100%                    | 0%                          | 0%                           | 100%                                 | 100%         |     | 0%                     |
| 19 | Second second second second                                                                                                    | 66.67%    | 100%                    | 0%                          | 0%                           | 0%                                   | 100%         |     | 0%                     |
| 20 | And an and a second second                                                                                                    | 66.67%    | 100%                    | 0%                          | 0%                           | 0%                                   | 100%         |     | 0%                     |
| 21 | Transfer of the second second                                                                                                    | 66.67%    | 100%                    | 0%                          | 0%                           | 0%                                   | 100%         |     | 0%                     |
| 22 | Contract of the local division of the local division of the local | 66.67%    | 100%                    | 0%                          | 0%                           | 0%                                   | 100%         |     | 0%                     |
| 23 |                                                                                                    | 66.67%    | 100%                    | 0%                          | 0%                           | 0%                                   | 100%         |     | 0%                     |
| 24 |                                                                                                    | 66.67%    | 100%                    | 0%                          | 0%                           | 0%                                   | 100%         |     | 0%                     |

**Обратите внимание!** В зависимости от роли пользователя ему может быть доступна следующая информация:

- для региональных координаторов вся информация по всем школам региона;
- для муниципальных координаторов информация только по школам своего муниципалитета;
- для учителей только информация по своей школе.

Рассмотрим каждый раздел информации отдельно.

### Общая статистика региона

Раскрыв раздел с общей статистикой в верхнем правом углу страницы, у вас есть возможность просмотреть информацию (рис.4):

- по выставленным оценкам (количество оценок, которые были выставлены педагогами);
- по урокам с домашними заданиями и темами (количество домашних заданий, которые были внесены педагогами);
- по оказанным услугам образовательной организацией (количество совершенных пользователями входов в систему);
- по количеству ОО на каникулах.

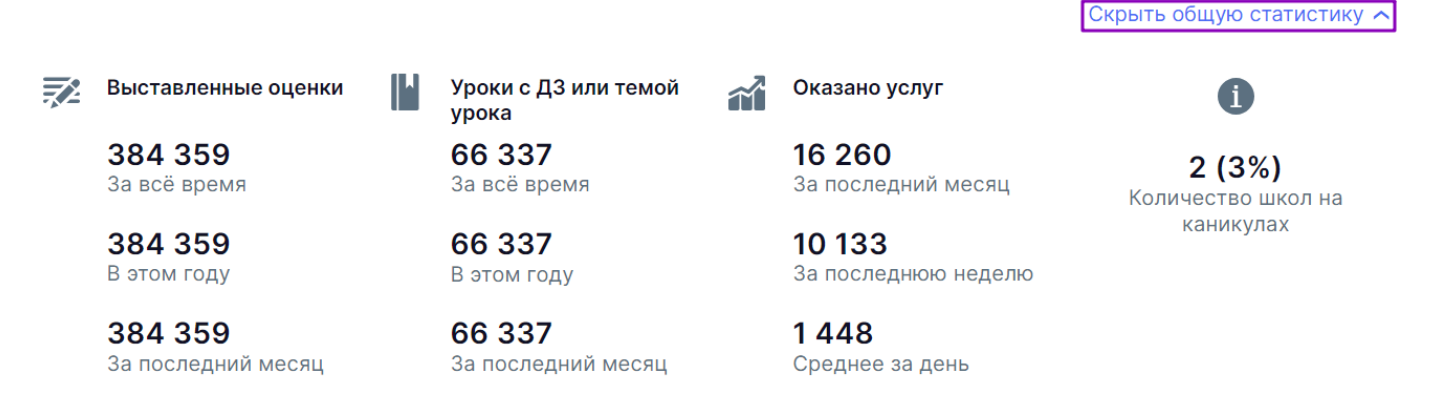

Рисунок 4. Общая статистика региона

## Поручения

В разделе «Поручения» у вас есть возможность (рис.5):

- выдать новое поручение;
- просмотреть статистику выполнения поручений;
- выгружать статистику по поручениям в формате Excel;
- просматривать таблицу выданных поручений с основными показателями выполнения.

| П | оручения                                | (3)                                 |                               |                          |                           |                      | C                         | Статистика поручений |
|---|-----------------------------------------|-------------------------------------|-------------------------------|--------------------------|---------------------------|----------------------|---------------------------|----------------------|
|   |                                         |                                     | •                             | Экспорт в Ехс            | el (школ не приняли       | и поручение:         | 59) Вы                    | дать новое поручение |
|   | Поручение                               | Наименование показателя             | Муниципалитетов<br>не приняли | Достижение<br>показателя | Срок исполнения поручения | Исходное<br>значение | Значение на<br>27.05.2023 | Целевое значение     |
|   | 2023-08-11-<br>Р-00002 от<br>11.08.2023 | Наполненность<br>расписания         | 0                             | Нет                      | © 26.08.2023              | 28 (47%)             | <b>→</b> 28 (47%)         | →не менее 59 (100%)  |
|   | 2023-08-18-<br>Р-00001 от<br>18.08.2023 | Планирование уроков:<br>темы и ДЗ   | 0                             | Нет                      | © 02.09.2023              | 1 (2%)               | <b>→1 (2%)</b>            | →не менее 59 (100%)  |
|   | 2023-08-11-<br>Ρ-00001 οτ<br>11.08.2023 | Своевременное<br>выставление оценок | 0                             | Нет                      | © 26.08.2023              | 19 (32%)             | <b>→</b> 19 (32%)         | →не менее 59 (100%)  |

Рисунок 5. Поручения

Нажав на номер поручения вы можете просмотреть подробную информацию о нем (рис.6).

| < Назад                    |                              |        | Прос                       | мотр поручения                         |               |                            |                               |
|----------------------------|------------------------------|--------|----------------------------|----------------------------------------|---------------|----------------------------|-------------------------------|
| Активное поруч             | ение №2023-08-11-Р-00        | 002 от | 11.08.2023   🖶             |                                        |               |                            |                               |
| Не выполнено               | • осталось 2 дня             |        |                            | 🚳 Наполненность                        | pac           | писания                    |                               |
|                            |                              |        |                            | ИСХОДНОЕ ЗНАЧЕНИЕ                      |               | ЗНАЧЕНИЕ НА 27.05.2023     | ЦЕЛЕВОЕ ЗНАЧЕНИЕ              |
|                            |                              |        |                            | 28 (47%)                               | $\rightarrow$ | 28 (47%)                   | <b>→ 59 (100%)</b>            |
|                            |                              |        |                            | Выполняют показатель<br>на 100% и выше |               |                            | к 26.08.2023<br>(через 2 дня) |
|                            |                              |        |                            |                                        |               |                            |                               |
| Зсего поручений µ          | для муниципалитетов: 59      |        |                            |                                        |               |                            |                               |
| Не принято                 | 0                            |        | Не выполнен                | 10 31                                  |               | Выполнено                  | 28                            |
| 0                          | 0                            |        | 31                         | 0                                      |               | 0                          | 28                            |
| По повышению<br>показателя | По закреплению<br>показателя |        | По повышению<br>показателя | По закреплению<br>показателя           |               | По повышению<br>показателя | По закреплению<br>показателя  |
| Поручение                  | Муниципалитет                |        | Ответственный              |                                        | Кол           | ичество школ, выполняющих  | показатель                    |

Рисунок 6. Информация о поручении

## Статистика

Раздел «**Статистика**» обновляется еженедельно, в ночь с субботы на воскресенье, и отображает данные по активности за прошлую календарную неделю, с воскресенья по субботу (рис.7).

| Статистика                                     | < 21.05.2023 - 27.05.2              | 023                     |                   |                     |
|------------------------------------------------|-------------------------------------|-------------------------|-------------------|---------------------|
| Оперативные показатели Качество образова       | ания Олимпиады Поль                 | зователи Электронный х  | курнал Все 🧄 Эн   | 3<br>кспорт в Excel |
| Выполнение оперативных показателей<br>областью | 67% среднее значение                |                         |                   |                     |
| Уровень успеваемости                           | 80%<br>школ выполняют               | 12<br>школ не выполняют | <b>іі.</b> График | 0                   |
| Системная неуспеваемость                       | <b>0%</b><br>школ с неуспеваемостью | <b>О</b><br>школ        | ІІ. График        | 0                   |
| Системная непосещаемость                       | <b>7%</b><br>школ с непосещаемостью | <b>4</b><br>школы       | ІІ. График        | 0                   |
| Своевременное выставление оценок               | <b>32%</b><br>школ выполняют        | 40 школ не выполняют    | <b>іі.</b> График | 0                   |
| Посещаемость                                   | 97%<br>школ выполняют               | 2<br>школы не выполняют | <b>ІІ.</b> График | 0                   |
| Своевременная выдача ДЗ                        | 0%<br>школ выполняют                | 59<br>школ не выполняют | <b>іі</b> График  | 0                   |

#### Рисунок 7. Статистика

В разделе у вас есть возможность:

- 1 просматривать и изменять период отображаемых статистических данных;
- 2 просмотреть вкладки раздела с блоками показателей статистики;
- 3 скачать статистические данные за выбранный период в формате Excel;
- 4 просматривать блок с показателем.

Для изменения периода нажмите на период и выберите в открывшемся календаре нужный. При необходимости вы можете перелистывать месяцы стрелками влево и вправо.

| Статистика                                  | <                     | <ul> <li>21.05.2023 - 27.05.2023</li> </ul> |    |          |             |           |    |         |                   |
|---------------------------------------------|-----------------------|---------------------------------------------|----|----------|-------------|-----------|----|---------|-------------------|
| Оперативные показатели Качество образ       | зования               | «<br>Пн                                     | Вт | Ma<br>Cp | ий 20<br>Чт | )23<br>Пт | Сб | »<br>Bc | лектронный журнал |
|                                             |                       |                                             |    |          |             |           |    | 30      |                   |
| Выполнение оперативных показателей областью | 67<br>cpe             | 1                                           | 2  | 3        | 4           | 5         | 6  | 7       |                   |
|                                             |                       | 8                                           | 9  | 10       | 11          | 12        | 13 | 14      |                   |
| Уровень успеваемости                        | <mark>8(</mark><br>шк | 15                                          | 16 | 17       | 18          | 19        | 20 | 21      | олняют            |
|                                             |                       | 22                                          | 23 | 24       | 25          | 26        | 27 | 28      |                   |
| Системная неуспеваемость                    | <b>О</b> 5<br>шк      | 29                                          | 30 | 31       | 1           | 2         | 3  | 4       |                   |
|                                             |                       | Сегодня                                     |    |          |             | ня        |    |         |                   |
| Системная непосешаемость                    | 7%                    |                                             |    |          |             |           |    |         |                   |

Рисунок 8. Выбор периода просмотра статистики

Обратите внимание! Текущая отчетная неделя в календаре отмечена синим цветом.

Все вкладки содержат кликабельные блоки. Блоки содержат следующую информацию (рис.9):

- 1 наименование показателя блока;
- 2 процент ОО, которые достигли требуемого показателя;
- 3 количество организаций, которые должны выполнять требуемый показатель;
- 4 кнопку перехода в график динамики изменений показателя;
- 5 пиктограмму с подробной информацией о выполнении показателя блока.

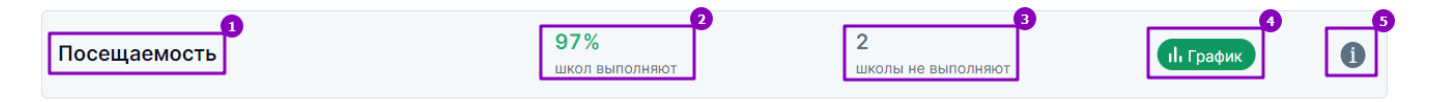

Рисунок 9. Блок с показателем

**Обратите внимание! Зеленым** цветом отмечены блоки, если количество ОО, которые выполняют показатель блока, не меньше, чем количество ОО, которые должны выполнять показатель. В противном случае – **красным**.

При нажатии на блок по показателю формируется «Интерактивная карта Московской области и рейтинг муниципалитетов» (рис.10).

| Выполнение оперативных<br>показателей областью | 67%<br>среднее значение             |                         |                   |   |
|------------------------------------------------|-------------------------------------|-------------------------|-------------------|---|
| Уровень успеваемости                           | 80%<br>школ выполняют               | 12<br>школ не выполняют | <b>і График</b>   | 0 |
| Системная неуспеваемость                       | <b>0%</b><br>школ с неуспеваемостью | <b>О</b><br>школ        | <b>іі</b> График  | 0 |
| Системная непосещаемость                       | <b>7%</b><br>школ с непосещаемостью | <b>4</b><br>школы       | <b>іі Г</b> рафик | 0 |
| Своевременное выставление<br>оценок            | <b>32%</b><br>школ выполняют        | 40<br>школ не выполняют | ІІ График         | 0 |
| Посещаемость                                   | <b>97%</b><br>школ выполняют        | 2<br>школы не выполняют | <b>іі Г</b> рафик | 0 |
| Своевременная выдача ДЗ                        | 0%<br>школ выполняют                | 59<br>школ не выполняют | ІІ График         | 0 |

Рисунок 10. Выбор блока и отображение карты

При наведении курсора мыши на пиктограмму «Справка» 🛈 отобразится окно со следующей информацией (рис.11):

- период просмотра данных;
- количество ОО, участвующих в расчете показателя;
- количество ОО, выполняющих требование к показателю;
- количество ОО, которые должны выполнить требование к показателю.

| Статистика<br>Оперативные показатели Качество образован | < 21.05.2023 - 27.05.2<br>ия Олимпиады Поль | <b>Данные за 21.05.2023 - 27.05.2023</b><br>Всего школ: 59<br>Выполняют показатель: 47 (80%)<br>Должны выполнять: 54 (не менее 91%)                         |
|---------------------------------------------------------|---------------------------------------------|----------------------------------------------------------------------------------------------------|
| Выполнение оперативных показателей<br>областью          | <b>67%</b><br>среднее значение              | Доля оценок «4» и «5» (или эквивалентных им<br>в другой системе оценивания) среди всех<br>текущих оценок отчётного периода (четверти,<br>триместра и т.д.). |
| Уровень успеваемости                                    | <b>80%</b><br>школ выполняют                | 12<br>школ не выполняют                                                                                                    |

Рисунок 11. Информация по выполнению показателя блока

Обратите внимание! Блоки «Системная неуспеваемость» и «Системная непосещаемость» отображают количество организаций, не выполняющих требование к показателю, и максимальное значение критерия, при котором выполняется требование к показателю (рис.12).

| Статистика                                     | < 21.05.2023 - 2                    | 023  |                                                                                                    |
|------------------------------------------------|-------------------------------------|------|----------------------------------------------------------------------------------------------------|
| Оперативные показатели Качество образова       | ания Олимпиады                      | Поль | <b>Данные за 21.05.2023 - 27.05.2023</b><br>Школ с неуспеваемостью: 0 (0%)<br>Допустимо: не более 10%                    |
| Выполнение оперативных показателей<br>областью | 67%<br>среднее значение             |      | Доля учеников 6-8 классов с тремя оценками<br>«2» подряд по одному из предметов «Русский<br>язык» «Математика» «Адгебра» |
| Уровень успеваемости                           | 80%<br>школ выполняют               |      | Учитываются все оценки за отчётный период<br>(четверть, триместр и т.д.).                                                |
| Системная неуспеваемость                       | <b>0%</b><br>школ с неуспеваемостью |      | О икол () График ()                                                                                                    |

Рисунок 12. Информация по блоку «Системная неуспеваемость»

При нажатии на кнопку «**График**» открывается окно с динамикой изменения показателя в блоке (рис.13).

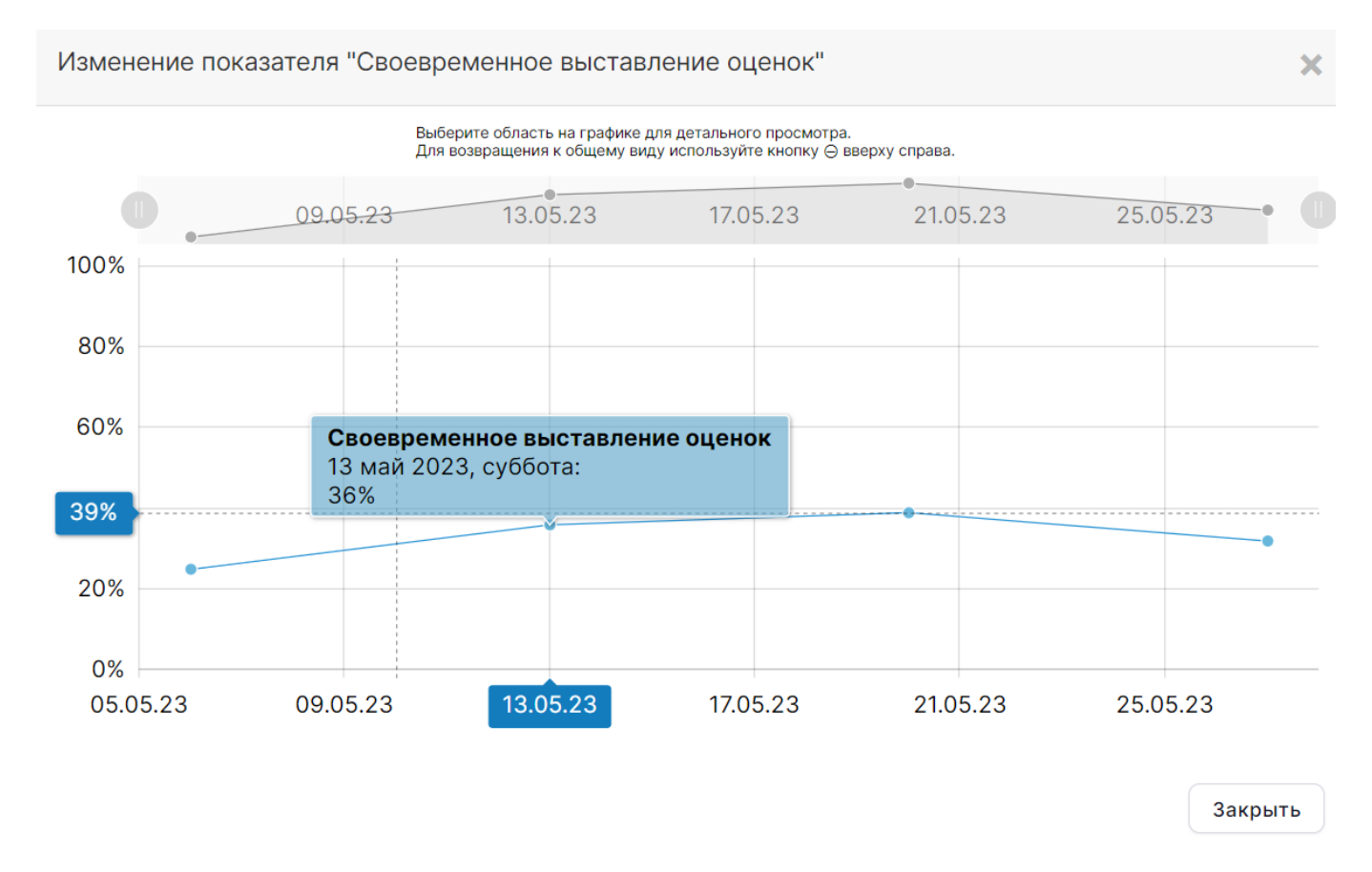

Рисунок 13. График изменения показателя блока

Подробнее о вкладках раздела и блоках с показателями можно узнать здесь.

## Интерактивная карта

Интерактивная карта наглядно отражает качество выполнения выбранного показателя ОО в каждом муниципальном образовании Московской области (рис.14).

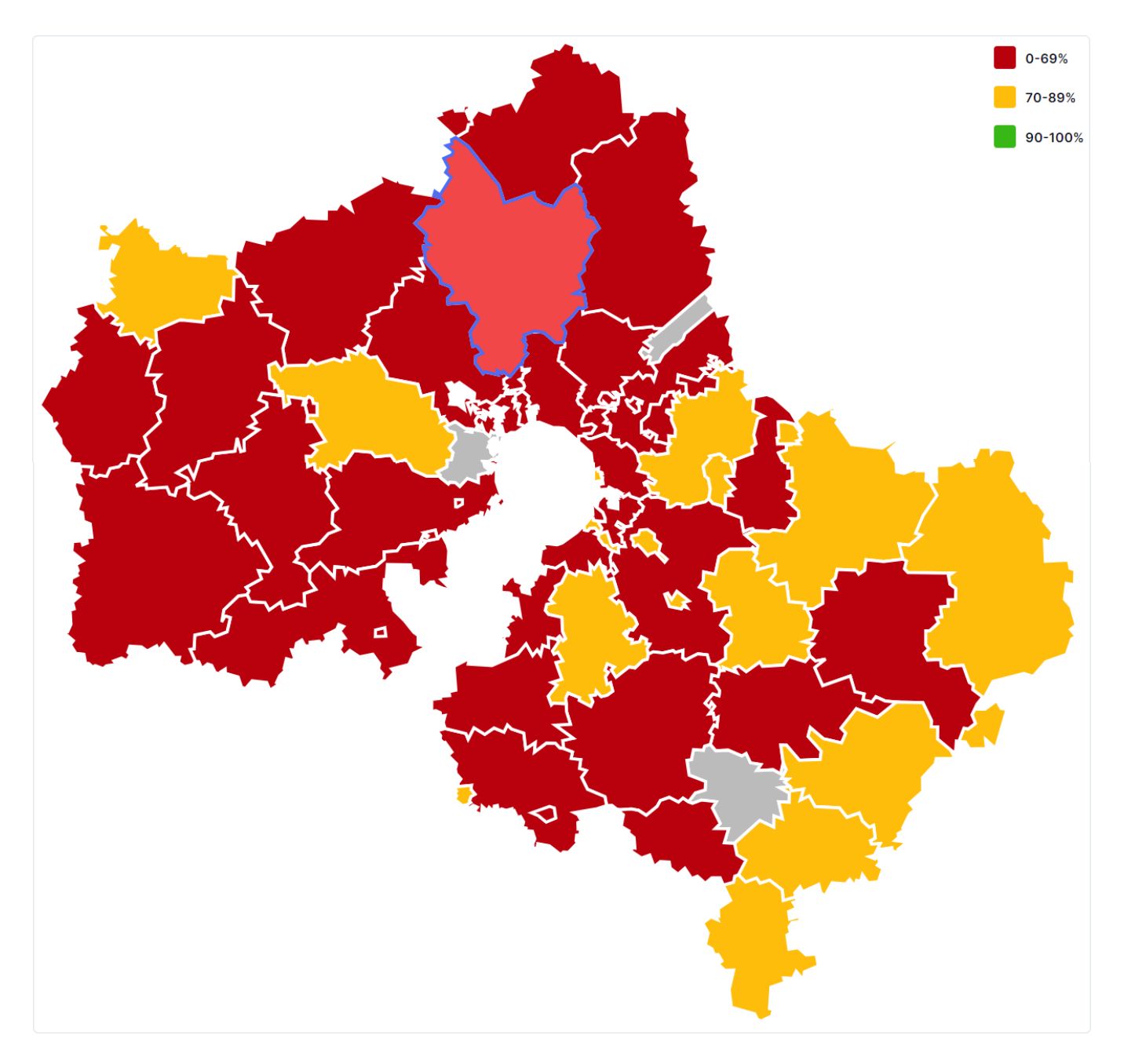

Рисунок 14. Интерактивная карта

Зеленым цветом отмечены области / районы, которые в полной мере выполняют выбранный показатель активности.

Желтым цветом отмечены области / районы, которые не в полной мере выполняют выбранный показатель активности.

**Красным** цветом отмечены области / районы, которые не выполняют выбранный показатель активности.

При выборе на карте города / района вы перейдете к рейтингу ОО в рамках района / города (рис.15).

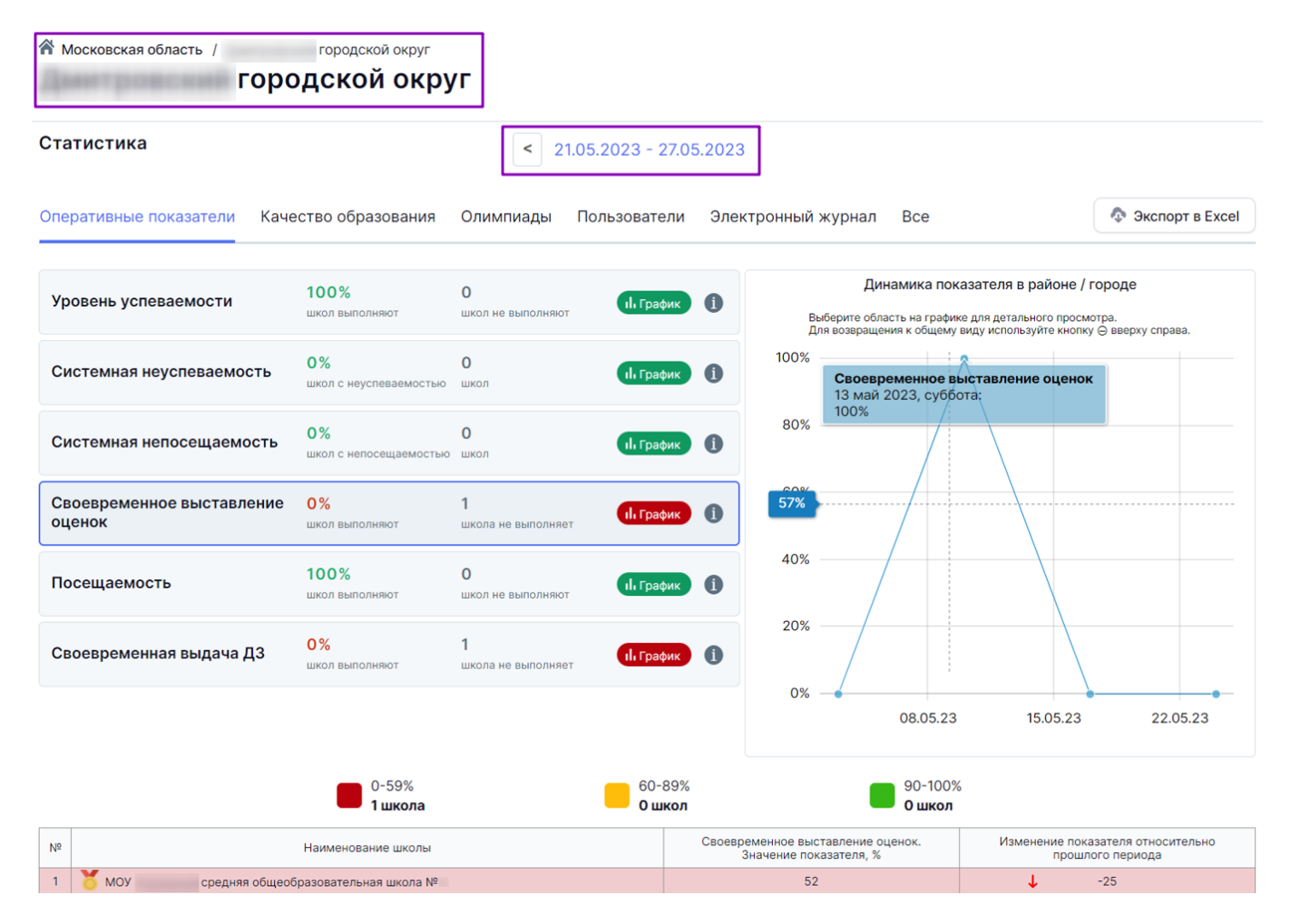

Рисунок 15. Статистические данные по выбранному району

В верхней части экрана располагается информация об отчетном периоде, о регионе / районе / городе, а также блоки с показателями активности.

График отображает динамику выбранного показателя активности в подведомственных ОО.

Таблица отображает перечень подведомственных ОО в порядке убывания (от максимального значения к минимальному). Активность ОО за отчетный период сопоставляется с активностью за предыдущий отчетный период.

Обратите внимание! Стрелкой зеленого цвета отображается прирост значения в показателе активности. Цифра рядом отображает значение прироста в показателе активности. Стрелкой красного цвета отображается снижение значения в показателе активности (рис.15). Цифра рядом отображает значение снижения в показателе активности. Слово «Каникулы» показывает, что за прошедший отчетный период в образовательной организации не было проведено уроков.

Если ОО находится на каникулах, то результаты по следующим показателям блоков будут скопированы с прошлой или последней отчетной недели:

- наполненность расписания;
- планирование уроков;
- работа с электронным журналом;
- своевременное выставление оценок;

- своевременная выдача ДЗ;
- посещаемость.

При нажатии на наименование ОО в таблице осуществляется переход на страницу с отчетными данными по выбранной организации (рис.16). При нажатии на кнопку **«Перейти в отчёты школы»** осуществляется переход в отчет **«Сводка по текущей успеваемости»**.

| Московская область / МОУ         | городской округ / Средняя о | моу средня<br>бщеобразов     | яя общеобразо<br>ВАТЕЛЫ | вательная школа №<br>Ная школа № |                                                     |                 |
|----------------------------------|-----------------------------|------------------------------|-------------------------|----------------------------------|-----------------------------------------------------|-----------------|
| Статистика                       |                             | < 21.05.20                   | 023 - 27.05.2           | 2023                             |                                                     |                 |
| Оперативные показатели Каче      | ество образования           | Олимпиады Поль               | зователи                | Электронный журнал               | Все                                                 | Экспорт в Excel |
| Уровень успеваемости             | 69%                         | должно быть: не менее<br>65% | П. График               | D                                |                                                     |                 |
| Системная неуспеваемость         | 0%                          | должно быть: не более 9%     | ІІ График               | Детальна:<br>досту               | я информация по показателям<br>ипна в отчётах школы | активности      |
| Системная непосещаемость         | 2%                          | должно быть: не более 5%     | ІІ График               | D                                | Перейти в отчёты школы                              |                 |
| Своевременное выставление оценок | 52%                         | должно быть: не менее<br>90% | ІІ График               | D                                |                                                     |                 |
| Посещаемость                     | 97%                         | должно быть: не менее<br>85% | ІІ График               | D                                |                                                     |                 |
| Своевременная выдача ДЗ          | 21%                         | должно быть: не менее<br>90% | <b>П</b> График         | D                                |                                                     |                 |

Рисунок 16. Статистика по выбранной ОО

### Таблица активности районов

Таблица активности района / города содержит информацию по следующим параметрам (рис.17):

- Наименование района / города наименование города/района, для которого рассчитывается показатель.
- Рейтинг района / города, % доля подведомственных ОО, достигающих установленных значений показателей ведения электронного журнала.
- Выполнение показателей, % школ в высокой категории общий процент выполнения показателей школами района / города.

| 0 60% |
|-------|
| 0-09% |

90-100%

|         |                     | <u>^</u>             | Выполнение показателей, % школ в высокой категории |                            |                              |                                        |              |                            |
|---------|---------------------|----------------------|----------------------------------------------------|----------------------------|------------------------------|----------------------------------------|--------------|----------------------------|
| № Наиме |                     | Рейтинг<br>района, % | *                                                  | *                          | *                            | Å.                                     | *            | *<br>*                     |
|         | Наименование раиона |                      | Уровень<br>успеваемости                            | Системная<br>неуспеваемост | Системная<br>ь непосещаемост | Своевременное<br>выставление<br>оценок | Посещаемость | Своевременная<br>выдача ДЗ |
| 1       |                     | 83.33%               | 100%                                               | 0%                         | 0%                           | 100%                                   | 100%         | 0%                         |
| 2       |                     | 83.33%               | 100%                                               | 0%                         | 0%                           | 100%                                   | 100%         | 0%                         |
| 3       |                     | 83.33%               | 100%                                               | 0%                         | 0%                           | 100%                                   | 100%         | 0%                         |
| 4       |                     | 83.33%               | 100%                                               | 0%                         | 0%                           | 100%                                   | 100%         | 0%                         |
| 5       |                     | 83.33%               | 100%                                               | 0%                         | 0%                           | 100%                                   | 100%         | 0%                         |
| 6       |                     | 83.33%               | 100%                                               | 0%                         | 0%                           | 100%                                   | 100%         | 0%                         |
| 7       |                     | 83.33%               | 100%                                               | 0%                         | 0%                           | 100%                                   | 100%         | 0%                         |
| 8       |                     | 83.33%               | 100%                                               | 0%                         | 0%                           | 100%                                   | 100%         | 0%                         |
| 9       |                     | 83.33%               | 100%                                               | 0%                         | 0%                           | 100%                                   | 100%         | 0%                         |
| 10      |                     | 83.33%               | 100%                                               | 0%                         | 0%                           | 100%                                   | 100%         | 0%                         |
| 11      |                     | 83.33%               | 100%                                               | 0%                         | 0%                           | 100%                                   | 100%         | 0%                         |
| 12      |                     | 83.33%               | 100%                                               | 0%                         | 0%                           | 100%                                   | 100%         | 0%                         |
| 13      |                     | 83.33%               | 100%                                               | 0%                         | 0%                           | 100%                                   | 100%         | 0%                         |
| 14      |                     | 83.33%               | 100%                                               | 0%                         | 0%                           | 100%                                   | 100%         | 0%                         |
| 15      | -                   | 83.33%               | 100%                                               | 0%                         | 0%                           | 100%                                   | 100%         | 0%                         |
| 16      |                     | 83.33%               | 100%                                               | 0%                         | 0%                           | 100%                                   | 100%         | 0%                         |
| 17      | -                   | 83.33%               | 100%                                               | 0%                         | 0%                           | 100%                                   | 100%         | 0%                         |
| 18      |                     | 83.33%               | 100%                                               | 0%                         | 0%                           | 100%                                   | 100%         | 0%                         |
| 19      |                     | 66.67%               | 100%                                               | 0%                         | 0%                           | 0%                                     | 100%         | 0%                         |
| 20      |                     | 66.67%               | 100%                                               | 0%                         | 0%                           | 0%                                     | 100%         | 0%                         |
| 21      |                     | 66.67%               | 100%                                               | 0%                         | 0%                           | 0%                                     | 100%         | 0%                         |
| 22      |                     | 66.67%               | 100%                                               | 0%                         | 0%                           | 0%                                     | 100%         | 0%                         |
| 23      |                     | 66.67%               | 100%                                               | 0%                         | 0%                           | 0%                                     | 100%         | 0%                         |
| 24      |                     | 66.67%               | 100%                                               | 0%                         | 0%                           | 0%                                     | 100%         | 0%                         |
| 25      |                     | 66.67%               | 100%                                               | 0%                         | 0%                           | 0%                                     | 100%         | 0%                         |

70-89%

| Рисунок | 17. | Таблица | активности | районов |
|---------|-----|---------|------------|---------|
| J       |     |         |            | 1       |

Распределение ОО по параметрам зависит от достижения установленных значений в показателях активности:

- Низкая (0-69%) учитываются ОО, которые не достигли требуемого значения в двух и более показателях.
- Средняя (70-89%) учитываются ОО, которые не достигли требуемого значения в одном показателе, в то время как по остальным показателям значения достигнуты.
- Высокая (90-100%) учитываются ОО, которые достигли требуемых значений для всех показателей.

Для того чтобы район / город оказался в «**зеленой зоне**» рейтинга необходимо, чтобы все подведомственные ОО еженедельно достигали установленных значений в показателях активности:

- Наполненность расписания не менее 100%;
- Планирование уроков: темы и ДЗ не менее 95%;
- Работа с электронным журналом не менее 90%;
- Активация всех аккаунтов не менее 60%;
- Вовлеченность родителей не менее 80%;

•

• Своевременное выставление оценок - не менее 90%.

Для расчета рейтинга района определяется доля организаций, которые находятся в высокой категории активности по заданным показателям среди общего количества организаций района (муниципалитета).

Для показателей «Системная неуспеваемость» и «Системная непосещаемость» определяется доля организаций, которые находятся в средней и низкой категории активности по заданным показателям среди общего количества организаций региона (муниципалитета).

**Важно!** Если два района / города имеют одинаковое значение в «**Рейтинг района / города,** %», то в рейтинге места распределяются таким образом: выше будет тот район / город, у которого больше подведомственных ОО, участвующих в мониторинге активности. Если количество подведомственных ОО, участвующих в мониторинге активности, тоже равно, то места между районами / городами распределятся по алфавиту.

При выборе в таблице определенного района <u>вы перейдете к рейтингу ОО</u> в рамках района / города (рис.15).